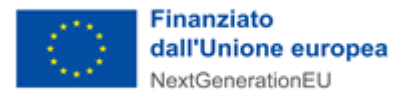

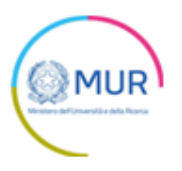

# MINISTERO DELL'UNIVERSITÀ E DELLA RICERCA

# Infrastrutture Tecnologiche di Innovazione

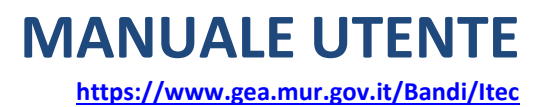

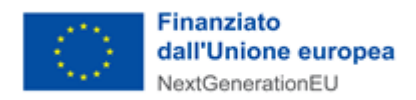

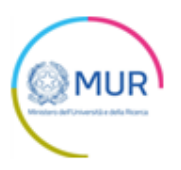

## Sommario

| Accesso alla piattaforma                           | 3  |
|----------------------------------------------------|----|
| Home Page e Presentazione domanda                  | 3  |
| Soggetto proponente                                | 6  |
| Rappresentante Legale                              | 8  |
| Referente del progetto                             | 8  |
| Sintesi della proposta progettuale                 | 9  |
| Localizzazione                                     | 11 |
| Piano Economico                                    | 11 |
| Cronoprogramma                                     | 12 |
| Controlli finali e generazione della domanda       | 13 |
| Ricevuta di avvenuta presentazione della richiesta | 18 |

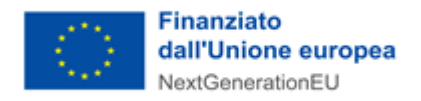

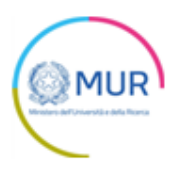

## Accesso alla piattaforma

L'utente accede alla piattaforma per l'Avviso per la concessione di finanziamenti destinati alla realizzazione o all'ammodernamento di Infrastrutture Tecnologiche di Innovazione tramite Login sul sito. È possibile accedere allo sportello on-line per la presentazione della domanda mediante identità digitale SPID, smart card CNS (Carta Nazionale dei Servizi) o Carta d'Identità Elettronica (CIE).

L'identificazione digitale avviene attraverso un servizio Invitalia.

Qualora l'utente non disponesse di un'identità digitale SPID, di una smart card CNS o di una CIE, dovrà necessariamente farne richiesta a uno dei gestori o enti incaricati.

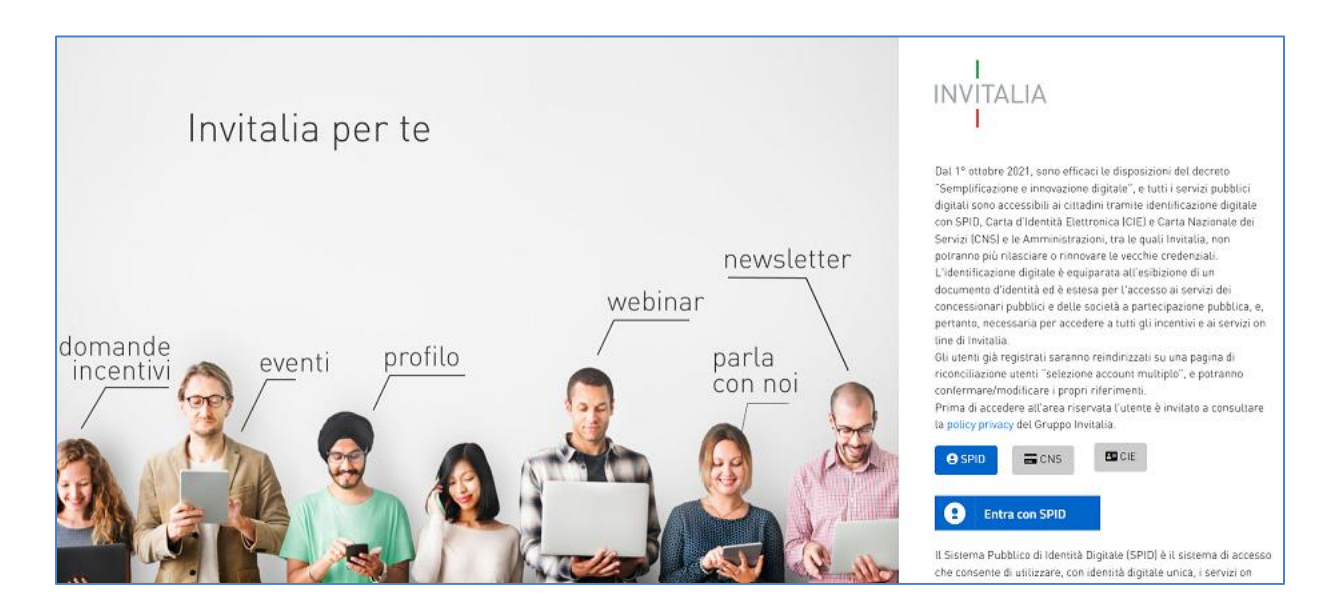

**Nota:** Per poter procedere alla compilazione della domanda usufruendo di una prestazione ottimale della piattaforma, è consigliabile utilizzare il browser Google Chrome.

## Home Page e Presentazione domanda

Una volta effettuato l'accesso tramite la modalità selezionata in precedenza (SPID, CNS o CIE) e aver acconsentito al trasferimento dei propri dati, l'utente viene indirizzato alla schermata del sito GEA.

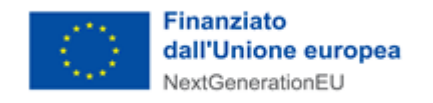

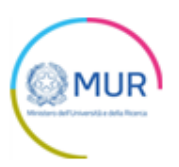

| GEA - Gestione iniziativE e progetti di<br>Infrastrutture Tecnologiche di Innovazione<br>Ministero derl'Università e della Reora                                                                                                    | i ricercA                                                                                                    |  |
|----------------------------------------------------------------------------------------------------|----------------------------------------------------------------------------------------------------|--|
| Home Contatti Modulistica Manuale Utente E                                                                                                    | sci                                                                                                    |  |
| L'Avviso finanzia la realizzazione/creazione o ammodernamento di Infrastrutture tecnologiche di Innovazione. Con una dotazione complessiva di 500 milioni di euro, mira a rafforzare e la filiera del processo di ricerca e innovazione, potenziando i meccanismi di trasferimento tecnologico, incoraggiando l'uso sistemico dei risultati della ricerca da parte del tessuto produttivo, sostenendo la diffusione di un approccio trasformativo all'innovazione, anche attraverso la mobilitazione di competenze e capitali privati e l'introduzione di modelli gestionali innovativi. |                                                                                                    |  |
| Enti e istituzioni di ricerca vigilati dal MUR;     Università e scuole superiori a ordinamento speciale istituite dal MUR;     Soggetti compresi nella sezione "Enti e Istituzioni di ricerca" dell'elenco delle amministrazioni pubbliche insente nel conto economico consolidato.     Isoggetti sopra indicati dovranno, nell'implementazione dell'iniziativa, obbligatoriamente avvalersi del contributo di soggetti privati che cofinanzino l'iniziativa attraverso operazioni di partenariato pubblico-privato.                                                                    | <ul> <li>Intensità d'aluto: fino al 49% dei costi ammissibili</li> <li>Soglie minime e massime dei progetti:         <ul> <li>a. Tra 10.000.00.00 di euro (diccimilioni/00) di euro e 20.000.000,00 (ventimilioni/00) di euro per gli interventi di ammodermamento;</li> <li>b. Tra 20.000.000,00 (ventimilioni/00) di euro e 40.000.000,00 (quarantamilioni/00) di euro per gli interventi di realizzazione/creazione.</li> <li>Durata dei progetti: 3 anni con una eventuale proroga di 6 mesi eventualmente concessa dal MUR. I progetti dovranno comunque concludersi entro il 31 dicembre 2025.</li> </ul> </li> </ul> |  |

Dal menù in alto l'utente può navigare le altre sezioni del sito. Nel dettaglio, cliccando su:

- Home, l'utente torna alla home page dell'Avviso, dove può visualizzare la domanda in corso di compilazione e quelle annullate;
- **Contatti**, l'utente visualizza i riferimenti da contattare in caso di problemi tecnico-informatici avvenuti durante la compilazione della domanda e per avere chiarimenti di tipo amministrativo;
- Modulistica, l'utente visualizza la pagina informativa sul sito GEA, dove sarà possibile consultare e scaricare la modulistica necessaria alla presentazione della domanda;
- Manuale utente, l'utente ha la possibilità di effettuare il download del manuale per la compilazione della domanda;
- Esci, l'utente esce dal sito.

Al primo accesso alla piattaforma, cliccando sul pulsante "Crea nuova domanda", l'utente visualizza l'informativa ai sensi dell'art. 13 Regolamento (UE) 679/2016.

| Nessuna domanda è stata ancora inserita |                    |  |
|-----------------------------------------|--------------------|--|
|                                         | CREA NUOVA DOMANDA |  |

Per poter procedere alla creazione di una nuova domanda, l'utente deve selezionare il check box di presa visione dell'informativa privacy.

| DIRITTI DEGLI INTERESSATI                                                                                                    |
|----------------------------------------------------------------------------------------------------|
| L'interessato ha diritto di chiedere al titolare del trattamento dei dati:                                                                                                    |
| Faccesso ai propri dati personali disciplinato dall'art. 15 del Regolamento UE 679/2016;     Ia intriffica o la cancellazione del trattamento previsiti inspettivamento dall'art. 16, 17 e 18 del Regolamento UE 679/2016;     Ia protritta del discritto aplicato esi duta in forma del trattamento dell'art. 21 del Regolamento UE 679/2016;     Fopposizone al trattamento dei propri dato personali di cui all'art. 21 del Regolamento UE 679/2016; |
| DIRITTO DI RECLAMO                                                                                                    |
| Gli interessati, nel caso in cui intengano che il trattamento dei dati personali a loro nferiti sia compiuto in violazione di quanto previsto dal Regolamento UE 679/2016, hanno il diritto di proporre reclamo al Garante, come previsto dall'art. 77 del Regolamento UE 679/2016 stesso o di adire le opportune sedi gudiziarie al sensi dell'art. 79 del Regolamento UE 679/2016.                                                                    |
| PROCESSO DE CINALE AUTOMATIZZATO                                                                                                    |
| Non no processo decisionale automatizzato e quindi non risultano applicabili le disposizioni di cui all'art. 22 del Regolamento UE 679/2016.                                                                                                    |
| Ultim engonamento: Roma, 18 gennaio 2022                                                                                                    |
| alorizzando il check, futerite esprime automaticamente la conferma di aver preso visione dell'informativa sopradetta.                                                                                                    |

A seguito dell'accettazione dell'informativa privacy, l'utente visualizza un radio button obbligatorio attraverso cui dichiara di essere il rappresentante legale o un delegato del rappresentante legale del soggetto proponente.

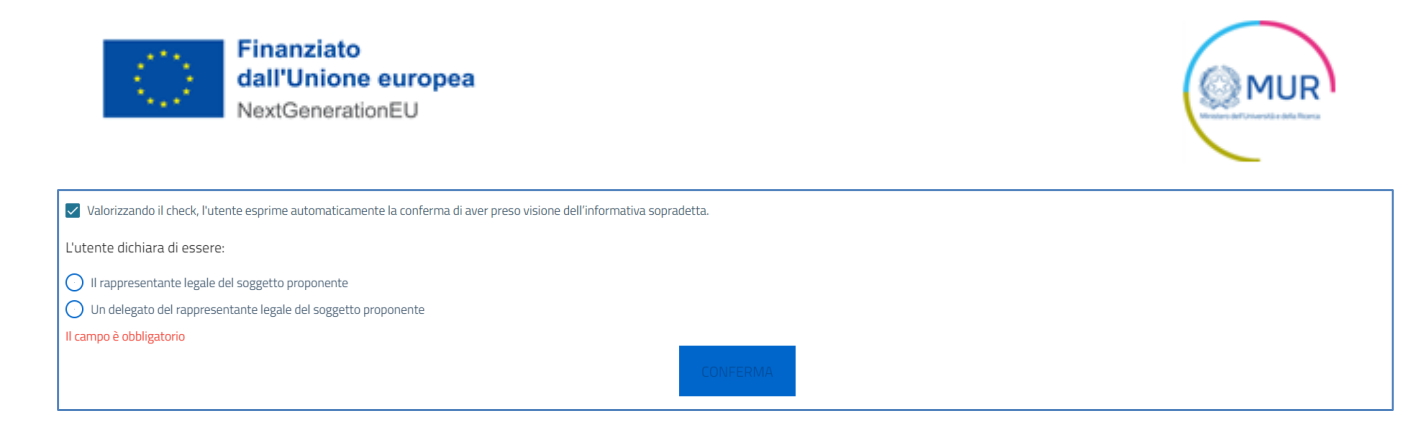

Dopo aver selezionato il check, apparirà il pulsante *Conferma*, cliccando il quale sarà possibile procedere alla fase di inserimento della domanda.

| Valorizzando il check, l'utente esprime automaticamente la conferma di aver preso visione dell'informativa sopradetta. |  |
|----------------------------------------------------------------------------------------------------|--|
| L'utente dichiara di essere:                                                                                           |  |
| 🔘 Il rappresentante legale del soggetto proponente                                                                     |  |
| O Un delegato del rappresentante legale del soggetto proponente                                                        |  |
| CONFERMA                                                                                                    |  |
|                                                                                                    |  |

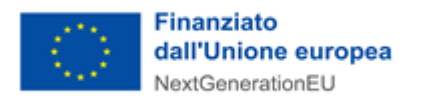

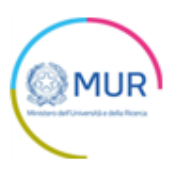

Per poter trasmettere una domanda occorre compilare le rispettive sezioni in cui essa si articola. È possibile navigare nelle diverse sezioni utilizzando il menu nella parte destra dello schermo.

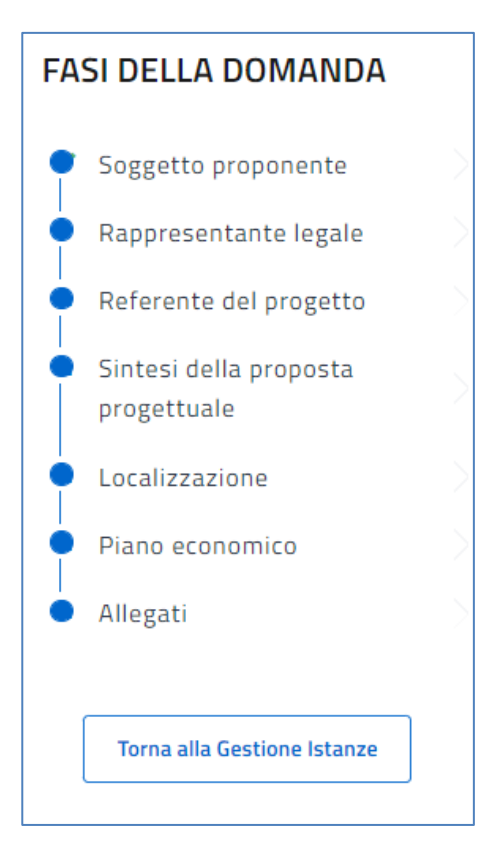

**Nota per la compilazione:** Nel corso di creazione di una domanda occorre tener conto che se non sono state compilate tutte le sezioni che compongono la domanda, qualora si tenti l'accesso alla sezione "Allegati", il sistema genererà diversi messaggi di errore (vedi capitolo Controlli finali).

#### Soggetto proponente

La prima sezione della domanda che viene visualizzata dall'utente è l'anagrafica del "Soggetto Proponente".

La sezione si articola in due sottosezioni editabili:

- 1. Dati identificativi del Soggetto proponente
- 2. Dati Sede Legale

Qualora siano presenti errori o campi obbligatori non compilati il sistema genera messaggi di alert in corrispondenza dei campi interessati e l'operazione di salvataggio risulta disabilitata.

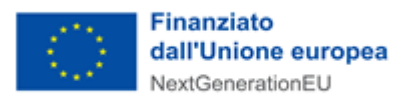

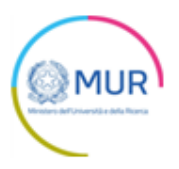

| getto Proponente                                                                                       |                                             |
|----------------------------------------------------------------------------------------------------|---------------------------------------------|
| Dati identificativi del soggetto propone                                                               | ente 🔺                                      |
| Denominazione                                                                                          | Codice fiscale                              |
| Partita IVA                                                                                            | Codice CAR (Anagrafe Nazionale delle Ricerc |
| i Tipologia Proponente                                                                                 | PEC                                         |
|                                                                                                    |                                             |
| Sede legale                                                                                            |                                             |
| Sede legale                                                                                            |                                             |
| Soggetto Proponente                                                                                    |                                             |
| Sede legale<br>Soggetto Proponente<br>Dati identificativi del soggetto propon<br>Sede legale           | nente                                       |
| Sede legale Soggetto Proponente Dati identificativi del soggetto propon Sede legale Regione            | nente                                       |
| Sede legale Soggetto Proponente Dati identificativi del soggetto propon Sede legale Regione Comune     | nente                                       |
| Sede legale Soggetto Proponente Dati identificativi del soggetto propon Sede legale Regione Comune CAP | nente                                       |
| Sede legale Soggetto Proponente Dati identificativi del soggetto propon Sede legale Regione Comune CAP | nente                                       |

Inserite tutte le informazioni richieste, è necessario cliccare su *Salva* per accedere alla compilazione della sezione del Rappresentante legale.

Si ricorda che è sempre necessario effettuare l'operazione di salvataggio prima di procedere alla compilazione della scheda successiva, al fine di non perdere i dati inseriti.

| $\langle \circ \rangle$ | Finanziato<br>dall'Unione europea |
|-------------------------|-----------------------------------|
|                         | NextGenerationEU                  |

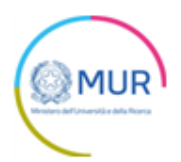

| Soggetto Proponente |                                                                       |                    |  |
|---------------------|-----------------------------------------------------------------------|--------------------|--|
| 2                   | Dati identificativi del soggetto proponente<br>Sede legale<br>Regione | Provincia          |  |
|                     | Abruzzo -                                                             | L'AQUILA -         |  |
|                     | Comune<br>ACCIANO                                                     | Indirizzo VIA ROMA |  |
|                     | CAP<br>67020                                                          | Civico<br>00000000 |  |
|                     | 5/5                                                                   |                    |  |
|                     | SAL                                                                   | JA                 |  |

### **Rappresentante Legale**

L'utente, cliccando nella sezione *"Rappresentante legale"* dal menù a destra, può procedere alla compilazione dei dati anagrafici del Rappresentante legale.

Nella sezione è presente un pulsante *Copia dati compilatore* che permette di copiare automaticamente i dati anagrafici del compilatore, qualora compilatore e rappresentante legale coincidano.

| Rappresentante legale  |                  |
|------------------------|------------------|
| COPIA DATI COMPILATORE |                  |
| Nome                   | Cognome          |
| Sesso                  | Luogo di nascita |
| Data nascita           | Codice fiscale   |
| Email                  | _                |

Una volta completata la compilazione, è possibile cliccare sul pulsante *Salva* e passare alla successiva sezione.

### **Referente del progetto**

Nella sezione *"Referente del progetto"* devono essere inseriti i dati e i riferimenti della persona da contattare in caso di richiesta di informazioni/chiarimenti.

Vengono richiesti i contatti telefonici e l'indirizzo di posta elettronica ordinaria del soggetto referente. Si raccomanda di non indicare, in questa sezione, un indirizzo pec, anche al fine di facilitare eventuali contatti con

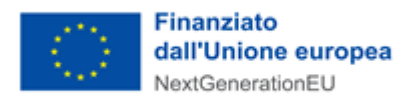

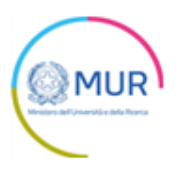

l'Amministrazione titolare della gestione dell'intervento.

| Referente del progetto |           |
|------------------------|-----------|
| Cognome                | Nome      |
| Telefono               | Cellulare |
| Email                  | _         |
|                        | SALVA     |

Selezionando Salva il sistema controlla i dati inseriti, segnalando eventuali anomalie con messaggi di "warning" esplicativi.

#### Sintesi della proposta progettuale

In questa sezione l'utente deve inserire i dati relativi alla proposta progettuale. Dopo aver inserito il "Titolo del Progetto" e l'"Acronimo del Progetto", cliccando su "Ambiti/Settori prevalenti dell'iniziativa", l'utente deve selezionare almeno una delle voci proposte.

| Sintesi della proposta progettuale            |                               |
|-----------------------------------------------|-------------------------------|
| Titolo del progetto                           | Acronimo del progetto         |
| Ambiti/Settori prevalenti dell'iniziativa     | <b>A</b> ~                    |
| C Keywords                                    |                               |
| Livelli maturità tecnologica (TRL) prevalente |                               |
| Abstract                                      |                               |
|                                               |                               |
|                                               |                               |
| Data avvio progetto                           | Durata del progetto (in mesi) |
| Osto complessivo del progetto €               | Tipologia dell'intervento     |

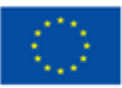

Finanziato dall'Unione europea NextGenerationEU

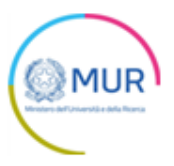

| Ambiti/Settori prevalenti dell'iniziativa                                                                          | <b>▲</b> ^                                                                                                    |
|----------------------------------------------------------------------------------------------------|----------------------------------------------------------------------------------------------------|
| Salute<br>Terni generali<br>Tecnologie farmaceutiche e farmacologiche<br>Biotecnologie<br>Tecnologie per la salute | Cultura umanistica, creatività, trasformazioni sociali,<br>società dell'inclusione<br>Patrimonio culturale<br>Discipline storico, letterarie e artistiche<br>Antichistica<br>Creatività, design e made in Italy<br>Trasformazioni sociali e società dell'inclusione |
| Sicurezza per i sistemi sociali                                                                                    | Digitale, industria, aerospazio                                                                                                    |
| <ul> <li>Sicurezza delle strutture, infrastrutture e reti</li> </ul>                                               | Transizione digitale                                                                                                    |
| Sicurezza sistemi naturali                                                                                         | High performance computing e big data                                                                                                    |
| Cybersecurity                                                                                                    | Intelligenza artificiale                                                                                                    |
|                                                                                                    | Robotica                                                                                                    |
|                                                                                                    | Tecnologie quantistiche                                                                                                    |
|                                                                                                    | Innovazione per l'industria manifatturiera                                                                                                    |
|                                                                                                    | Aerospazio                                                                                                    |
|                                                                                                    | Materiali avanzati                                                                                                    |
|                                                                                                    | Fotonica                                                                                                    |
| Clima, energia, mobilità sostenibile                                                                               | Prodotti alimentari, bioeconomia, risorse naturali,                                                                                                    |
| Mobilità sostenibile                                                                                               | agricoltura, ambiente                                                                                                    |
| Cambiamento climatico, mitigazione e adattamento                                                                   | Green Technologies                                                                                                    |
| Energetica industriale                                                                                             | Tecnologie alimentari                                                                                                    |
| Transizione energetica totale                                                                                      | Bioindustria per la bioeconomia                                                                                                    |
| Energetica ambientale                                                                                              | Conoscenza e gestione sostenibile dei sistemi agricoli e<br>forestali                                                                                                    |
| Transizione energetica ambientale                                                                                  | Conoscenza, innovazione tecnologica e gestione<br>sostenibile degli ecosistemi marini                                                                                                    |

La presenza dei triangoli rossi segnala che alcune/tutte le sezioni non sono state compilate o che sono stati inseriti dei dati non corretti.

Il campo costo "Complessivo del progetto" è un campo non modificabile, che viene popolato automaticamente dal sistema la somma dei valori relativi alle spese inserite nella sezione "Piano Economico".

Nella sezione *"Sintesi della proposta progettuale"*, l'utente deve altresì scegliere la "Tipologia dell'intervento", selezionando una delle due voci "Realizzazione/Creazione" o "Ammodernamento".

| <ul> <li>Data avvio progetto</li> </ul>               | Durata del progetto (in mesi) |
|-------------------------------------------------------|-------------------------------|
| <ul> <li>Ocosto complessivo del progetto €</li> </ul> | Realizzazione/creazione       |
|                                                       | Ammodernamento                |
|                                                       | AME: C                        |

Una volta completata la compilazione è necessario cliccare sul pulsante "*Salva*". A seguito del salvataggio, è possibile procedere alla modifica dei dati inseriti in qualsiasi momento cliccando, successivamente, sul pulsante "*Aggiorna*".

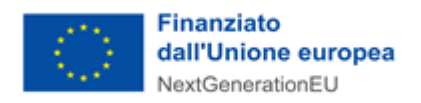

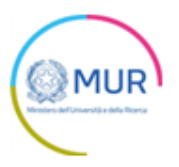

### Localizzazione

Nella sezione *"Localizzazione"* l'utente dovrà indicare se trattasi di un'infrastruttura distribuita scegliendo nel menù a tendina l'opzione SI o NO.

| Localizzazione                          |         |               |          |         |
|-----------------------------------------|---------|---------------|----------|---------|
| E' un'infrastruttura distribuita?<br>NO | ~       |               |          |         |
| Identificativo                          | Regione |               | Modifica | Elimina |
|                                         |         | AGGIUNGI SEDE |          |         |

Successivamente, l'utente cliccando sul pulsante *Aggiungi Sede*, deve obbligatoriamente inserire i dati relativi alla localizzazione dell'infrastruttura. I campi sono tutti editabili, tranne il campo "Identificativo" già precompilato.

| Localizzazione |           |          |            |   |
|----------------|-----------|----------|------------|---|
| Regione        | Provincia | Čomu     | Ine        | Ŧ |
| Indirizzo      |           | / 50 CAP | 0/5 Civico |   |
|                | SALVA     |          |            |   |

Solo dopo aver compilato correttamente tutti i dettagli relativi alla localizzazione dell'Infrastruttura, il sistema mostrerà la pagina relativa alla Localizzazione e saranno presenti nella tabella riepilogativa tutte le localizzazioni inserite.

Una volta completata la compilazione è necessario cliccare sul pulsante *Salva*. A seguito del salvataggio, è possibile procedere alla modifica dei dati inseriti in qualsiasi momento cliccando, successivamente, sul pulsante *Aggiorna*.

### **Piano Economico**

In tale sezione l'utente compila il Piano Economico afferente ad ogni localizzazione inserita in domanda.

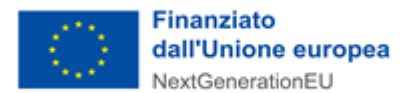

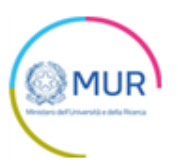

| <sup>1</sup> Piano economico                                                                                                 |          |           |         |            |               |
|----------------------------------------------------------------------------------------------------|----------|-----------|---------|------------|---------------|
| er inserire il dettaglio dei costi di ciascuna localizzazione e consultare il dettaglio inserito cliccare su "Voci di spesa" |          |           |         |            |               |
| Identificativo                                                                                                    | Regione  | Costi (€) | lva (€) | Totale (€) | Voci di spesa |
| 1                                                                                                    | Calabria | 0,00      | 0,00    | 0,00       | Ê             |
| TOTALE                                                                                                    |          | 0,00      | 0,00    | 0,00       |               |
|                                                                                                    |          |           |         |            |               |

Cliccando su "Voci di Spesa" l'utente visualizza il dettaglio dei costi da compilare.

| Spese ammissibili                                                          | Costi (€)<br><i>(1)</i> | IVA (€)<br><i>(2)</i> | Totale (€)<br><i>(1 + 2)</i> |
|----------------------------------------------------------------------------|-------------------------|-----------------------|------------------------------|
| a) Spese Manager Infrastruttura ed altre figure manageriali                | 0,00 €                  | 0,00 €                | <sup>0,00</sup> €            |
| ) Strumentazione scientifica, apparecchiature e macchinan                  | 0,00€                   | 0,00€                 | <sup>0,00</sup> €            |
| Impianti tecnici generici                                                  | 0,00 €                  | 0,00 €                | <sup>0,00</sup> €            |
| Il Licenze software e brevetti                                             | 0,00 €                  | 0,00€                 | <sup>0,00</sup> €            |
| ) Fabbricati e terreni                                                     | 0,00€                   | 0,00 €                | 0,00 <del>(</del>            |
| ) Recupero, ristrutturazione, rigualificazione e ampliamento.<br>mmobili — | 0,00 €                  | 0,00 €                | <sup>0,00</sup> €            |
| c) Spese per progettazione e altre spese tecniche                          | 0,00 €                  | 0,00 €                | <sup>0,00</sup> €            |
| i) Costi indiretti                                                         | 0,00 €                  | 0,00€                 | <sup>0,00</sup> €            |
| TOTALE                                                                     | 0,00 €                  | 0,00 e                | 0,00€                        |

Selezionando Aggiorna il sistema controlla i dati inseriti, segnalando eventuali anomalie con messaggi di "warning" esplicativi.

#### Cronoprogramma

In questa sezione l'utente deve inserire almeno un obiettivo intermedio. Al primo accesso alla pagina sarà visibile una tabella vuota ed un pulsante *Aggiungi obiettivo*.

| े | Finanziato<br>dall'Unione europea<br>NextGenerationEU |                                                                | MUR |
|---|-------------------------------------------------------|----------------------------------------------------------------|-----|
|   | Cronoprogramma                                        |                                                                |     |
|   |                                                       | Nessun obiettivo è stato ancora aggiunto<br>AGGIUNGI OBIETTIVO |     |

Cliccando sul pulsante compaiono le sezioni da compilare a cura dell'utente.

Il sistema non consente di inserire un valore maggiore di 37 mesi relativamente alla somma dei campi:

- N° del mese di avvio delle attività da inizio del progetto, il cui valore deve essere compreso tra 1 e 36
- N° dei mesi di durata delle attività collegate all'obiettivo; il valore deve essere compreso tra 1 e 36

| Cronoprogramma                                               |                                                              |
|--------------------------------------------------------------|--------------------------------------------------------------|
| Codice identificativo dell'obiettivo intermedio<br>1         | <u>N° del mese di avvio delle attività da inizio del pro</u> |
| <u>N° dei mesi di durata delle attività collegate all'ob</u> | Stima dei costi dell'obiettivo €                             |
| Descrizione dell'obiettivo                                   |                                                              |
| SA                                                           | ILVA                                                         |

Dopo aver compilato correttamente tutti i campi relativi al cronoprogramma, l'utente clicca sul pulsante *Salva*. Il sistema apre la pagina in cui sarà presente una tabella riepilogativa con tutti dettagli inseriti; l'utente può modificare (1) o eliminare i campi inseriti (2).

| Codice<br>identificativo | Descrizione                     | Data inizio | Data fine       | Stima dei<br>costi (€) | Dettaglio    | Elimina  |
|--------------------------|---------------------------------|-------------|-----------------|------------------------|--------------|----------|
| 1                        | Descrizione<br>dell'obiettivo 1 | 20/01/2023  | 20/02/2023      | 25.000.000,00          | <b>⁄</b>     | <b>2</b> |
| TOTALE                   |                                 |             |                 | 25.000.000,00          |              |          |
|                          |                                 |             | Items per page: | 5 × 1.                 | - 1 of 1   < | < > >    |
|                          |                                 |             | AGGIUNGI OBIETT | IVO                    |              |          |

## Controlli finali e generazione della domanda

Cliccando su Allegati, il sistema segnala le eventuali sezioni non compilate.

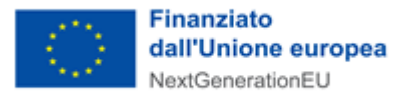

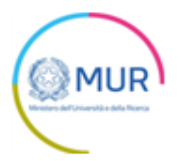

| () Soggetto p                   | ponente                                             |  |
|---------------------------------|-----------------------------------------------------|--|
| <ul> <li>Sezione nor</li> </ul> | ompilata                                            |  |
| (!) Rappreser                   | nte legale                                          |  |
| <ul> <li>Sezione nor</li> </ul> | ompilata                                            |  |
| (!) Referente                   | l progetto                                          |  |
| <ul> <li>Sezione nor</li> </ul> | ompilata                                            |  |
| () Sintesi del                  | proposta progettuale                                |  |
| <ul> <li>Sezione nor</li> </ul> | ompilata                                            |  |
| () Localizzaz                   | e                                                   |  |
| <ul> <li>Sezione nor</li> </ul> | ompilata                                            |  |
| <ul> <li>Non è stata</li> </ul> | npostata la scelta sulla infrastruttura distribuita |  |
| () Piano ecor                   | nico                                                |  |
| <ul> <li>Sezione nor</li> </ul> | ompilata                                            |  |
| () Cronoprog                    | mma                                                 |  |
| Sezione nor                     | omnilata                                            |  |

Solo dopo aver sanato le eventuali anomalie, sarà visibile la sezione per la generazione della domanda.

| Allegati                                                                                                    |
|----------------------------------------------------------------------------------------------------|
| Hai terminato la compilazione della domanda.                                                                                                    |
| l prossimi passi per l'invio e la chiusura definitiva della domanda sono:                                                                                                    |
| 1. Generazione della domanda in pdf                                                                                                    |
| 2. Salvataggio in locale della domanda generata in pdf                                                                                                    |
| 3. Firma digitale della domanda generata in pdf                                                                                                    |
| 4. Caricamento della domanda generata e firmata nel sistema                                                                                                    |
| 5. Caricamento di tutti gli allegati obbligatori nel sistema                                                                                                    |
| 6. Chiusura e invio della domanda                                                                                                    |
| Attenzione: l'utilizzo di caratteri speciali (es. '&> \) all'interno della domanda potrebbe portare a problemi di conversione e generare nel Format PDF alcuni caratteri indesiderati.</p |
| GENERA DOMANDA                                                                                                    |

Cliccando su *Genera domanda*, il sistema genera un file .pdf che dovrà essere salvato sul pc e firmato digitalmente dal Rappresentante legale.

N.B.: per consentire alla piattaforma di generare la domanda, controllare che non sia attivo il blocco dei popup.

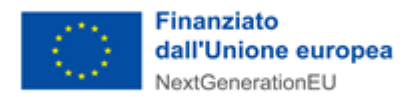

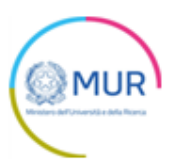

| Revenue Anticipation Anticipation Anticipati | Impos <u>t</u> azioni |
|----------------------------------------------------------------------------------------------------|-----------------------|
| Sospendi notifiche fino al riavvio di Firefox                                                                                                    |                       |
| Riproduzione automatica                                                                                                    | Impos <u>t</u> azioni |
|                                                                                                    |                       |
| Blocca le finestre pop-up                                                                                                    | Eccezi <u>o</u> ni    |
| ✓ Avvisa se un sito web cerca di installare un componente aggiuntivo                                                                                                    | <u>E</u> ccezioni     |
| لمع<br>Impedisci ai servizi di accessi <u>b</u> ilità di accedere al browser Ulteriori informazioni                                                                                                    |                       |
|                                                                                                    |                       |
|                                                                                                    |                       |

#### Impostazioni popup Mozilla

|   | Consentito                                                              |   |
|---|-------------------------------------------------------------------------|---|
| * | Flash<br>Impedisci ai siti di eseguire Flash                            | • |
| - | Immagini<br>Mostra tutto                                                | • |
| Ø | Popup e reindirizzamenti<br>Consentito                                  | • |
|   | Annunci<br>Bloccati sui siti che mostrano annunci invasivi o fuorvianti | • |
|   |                                                                         |   |

#### Impostazioni popup Chrome

| Impostazioni                                                                     | <ul> <li>Autorizzazioni sito / Popup e reindirizzamenti</li> </ul> |          |
|----------------------------------------------------------------------------------|--------------------------------------------------------------------|----------|
| ✓ Ricerca nelle impostazioni                                                     | Blocca (scelta consigliata)                                        |          |
| <ul> <li>Profili</li> <li>Privacy, ricerca e servizi</li> <li>Aspetto</li> </ul> | Blocco<br>Nessun sito aggiunto                                     | Aggiungi |
| () All'avvio                                                                     | Consenti                                                           | Aggiungi |
| 💀 Nuova scheda                                                                   | Nessun sito aggiunto                                               |          |
| 😨 Autorizzazioni sito                                                            |                                                                    |          |
| Browser predefinito                                                              |                                                                    |          |
| ↓ Download                                                                       |                                                                    |          |

#### Impostazioni popup Edge

Dopo la generazione della domanda, tutte le sezioni compilate in precedenza saranno in modalità "sola lettura" e non più modificabili.

Dopo la generazione del .pdf della domanda, l'unico documento che sarà possibile caricare è il format di domanda firmato digitalmente. L'utente può, in alternativa, rigenerare la domanda (verrà salvato un nuovo file .pdf), oppure scegliere di modificare i dati; in questo secondo caso tutte le sezioni tornano modificabili.

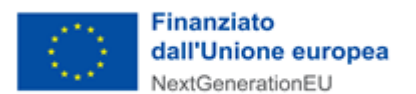

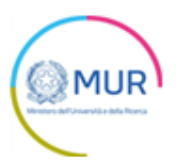

| Allegati                                                                  |                                                                                                    |                                                      |                                        |                      |                         |  |
|---------------------------------------------------------------------------|----------------------------------------------------------------------------------------------------|------------------------------------------------------|----------------------------------------|----------------------|-------------------------|--|
| (!) La dimensione massin<br>Il tempo di caricamento potre                 | La dimensione massima consentita dei documenti allegabili è di 20 MB.<br>1po di caricamento potrebbe risultare alto a causa del numero elevato di richieste<br>concorrenti. |                                                      |                                        |                      |                         |  |
| Selezionare la tipologia del documento                                    | Upload f                                                                                                    | le                                                   |                                        |                      | U                       |  |
| RIGENERA DOMANDA MO                                                       | DDIFICA DATI DOM                                                                                                    | ANDA                                                 |                                        | INVIA DO             | MANDA                   |  |
| Descrizione allegato                                                      | Firma<br>digitale<br>richiesta                                                                                                    | Obbligatorio                                         | Caricament<br>multiplo                 | toEstensione<br>file | Nota                    |  |
| Format di domanda firmato digitalmente                                    | Sì                                                                                                    | Sì                                                   | No                                     | pdf o p7m            | firmato<br>digitalmente |  |
| (!) Avverter<br>per verificare la validità della propu<br>dalla Agenzia p | nze per la verifica o<br>ria firma digitale, s<br>per l'Italia Digitale                                                                                                    | delle firme dig<br>si consiglia di<br>(AgID) al segu | jitali:<br>utilizzare g<br>Jente link. | gli strumenti        | indicati                |  |

ATTENZIONE: il sistema verifica che la firma digitale apposta sul format di domanda corrisponda a quella del Rappresentante legale indicato nell'apposita sezione. Nel caso sia firmata da un procuratore speciale, si raccomanda il caricamento dell'"Allegato 7 – Procura Speciale", selezionabile dal menù a tendina.

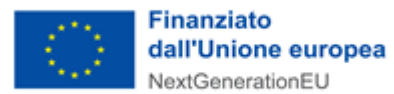

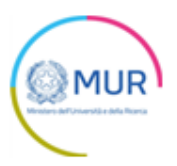

| -ormat or comanua irmato cigitamente: pipp                                                                                                    | o.p7m                                                                                                    |                                                                      |                                                      |                                                                           | $\times \pm$                           |
|----------------------------------------------------------------------------------------------------|----------------------------------------------------------------------------------------------------|----------------------------------------------------------------------|------------------------------------------------------|---------------------------------------------------------------------------|----------------------------------------|
|                                                                                                    |                                                                                                    |                                                                      |                                                      |                                                                           |                                        |
| La dimensione massima co     Il tempo di caricamento potrebbe                                                                                                    | onsentita dei o<br>risultare alto a                                                                                                    | documenti al<br>a causa del n<br>H                                   | legabili ê d<br>umero elev                           | i 20 MB.<br>vato di richie                                                | ste                                    |
| ATTENZIONE! L<br>rappresentante<br>firmata da un p<br>sezione Allegat                                                                                                    | a firma appost<br>legale indicato<br>rocuratore spe<br>i <allegato -<="" 7="" th=""><th>ta sulla doma<br/>o nell'apposit<br/>eciale, si invita<br/>Procura spec</th><th>nda non co<br/>a sezione. I<br/>a a caricare<br/>iiale&gt;</th><th>incide con i d<br/>Nel caso la do<br/>il documento</th><th>ati del<br/>omanda sia<br/>o di delega n</th></allegato> | ta sulla doma<br>o nell'apposit<br>eciale, si invita<br>Procura spec | nda non co<br>a sezione. I<br>a a caricare<br>iiale> | incide con i d<br>Nel caso la do<br>il documento                          | ati del<br>omanda sia<br>o di delega n |
| RIGENERA DOMANDA                                                                                                    |                                                                                                    |                                                                      |                                                      |                                                                           |                                        |
| Descrizione allegato                                                                                                    | digitale<br>richiesta                                                                                                    | Obbligatori                                                          | Caricamen<br>o<br>multiplo                           | ito Estensione<br>file                                                    | Nota                                   |
| Descrizione allegato<br>Allegato 1 - Proposal template                                                                                                    | digitale<br>richiesta<br>Si                                                                                                    | Obbligatori<br>Si                                                    | Caricamen<br>multiplo                                | itoEstensione<br>file<br>pdf o p7m                                        | Nota                                   |
| Descrizione allegato<br>Allegato 1 - Proposal template<br>Allegato 2 - Dichiarazione sul rispetto dei principi previsti per<br>interventi del PNRR                                                                                                    | digitale<br>richiesta<br>Si<br>r g <sup>li</sup> Si                                                                                                    | Obbligatori<br>S1<br>S1                                              | Caricamen<br>multiplo<br>No<br>No                    | toEstensione<br>file<br>pdf o p7m<br>pdf o p7m                            | Nota                                   |
| Descrizione allegato<br>Allegato 1 - Proposal template<br>Allegato 2 - Dichiarazione sul rispetto dei principi previsti per<br>interventi del PNRR<br>Allegato 3 - Informativa sul conferimento e trattamento dei<br>dati                                                                                                    | digitale<br>richiesta<br>Si<br>rigli<br>Si<br>Si                                                                                                    | Obbligatori<br>Si<br>Si<br>Si                                        | Caricamen<br>multiplo<br>No<br>No                    | to Estensione<br>file<br>pdf o p7m<br>pdf o p7m<br>pdf o p7m              | Nota                                   |
| Descrizione allegato<br>Allegato 1 - Proposal template<br>Allegato 2 - Dichiarazione sul rispetto dei principi previsti per<br>interventi del PNRR<br>Allegato 3 - Informativa sul conferimento e trattamento dei<br>dati<br>Allegato 4 - Regolamento sulla policy di gestione della<br>proprietà intellettuale                                                  | richiesta<br>Si<br>Si<br>Si<br>Si<br>Si<br>No                                                                                                    | Obbligatori<br>Si<br>Si<br>Si<br>Si                                  | No<br>No<br>No<br>No<br>No                           | to Estensione<br>file<br>pdf o p7m<br>pdf o p7m<br>pdf o p7m<br>pdf o p7m | Nota                                   |
| Descrizione allegato<br>Allegato 1 - Proposal template<br>Allegato 2 - Dichiarazione sul rispetto dei principi previsti per<br>interventi del PNRR<br>Allegato 3 - Informativa sul conferimento e trattamento dei<br>dati<br>Allegato 4 - Regolamento sulla policy di gestione della<br>proprietà intellettuale<br>Allegato 5 - Descrizione dell'utenza prevista | richiesta<br>Si<br>Si<br>Si<br>Si<br>No<br>No                                                                                                    | Obbligatori<br>Si<br>Si<br>Si<br>Si<br>Si                            | No<br>No<br>No<br>No<br>No<br>No<br>No               | pdf o p7m<br>pdf o p7m<br>pdf o p7m<br>pdf o p7m<br>pdf o p7m<br>pdf      | Nota                                   |

#### Dopo aver caricato il format di domanda, è visibile una tabella con l'elenco degli allegati obbligatori da caricare.

| RIGENERA DOMANDA MODIFICA                                                                                                    | MODIFICA DATI DOMANDA          |              |                         | INVIA DOMAND        |  |
|----------------------------------------------------------------------------------------------------|--------------------------------|--------------|-------------------------|---------------------|--|
| Descrizione allegato                                                                                                    | Firma<br>digitale<br>richiesta | Obbligatorio | Caricamento<br>multiplo | DEstensione<br>file |  |
| Allegato 1 - Proposal template                                                                                               | Sì                             | Si           | No                      | pdf o p7m           |  |
| Allegato 2 - Dichiarazione sul rispetto dei principi previsti per gli<br>interventi del PNRR                                 | Sì                             | Si           | No                      | pdf o p7m           |  |
| Allegato 3 - Informativa sul conferimento e trattamento dei<br>dati                                                          | Sì                             | Si           | No                      | pdf o p7m           |  |
| Allegato 4 - Regolamento sulla policy di gestione della<br>proprietà intellettuale                                           | No                             | Si           | No                      | pdf                 |  |
| Allegato 5 - Descrizione dell'utenza prevista                                                                                | No                             | Sì           | No                      | pdf                 |  |
| Allegato 6 - Descrizione delle misure utili al rispetto del<br>principio "DNSH" e dei principi trasversali previsti dal PNRR | No                             | SI           | No                      | pdf                 |  |

Al momento del caricamento il sistema segnala anche eventuali errori o anomalie. 17

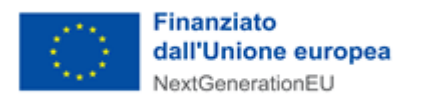

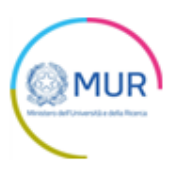

Solo dopo aver caricato tutti gli allegati obbligatori, sarà visibile il tasto Invia.

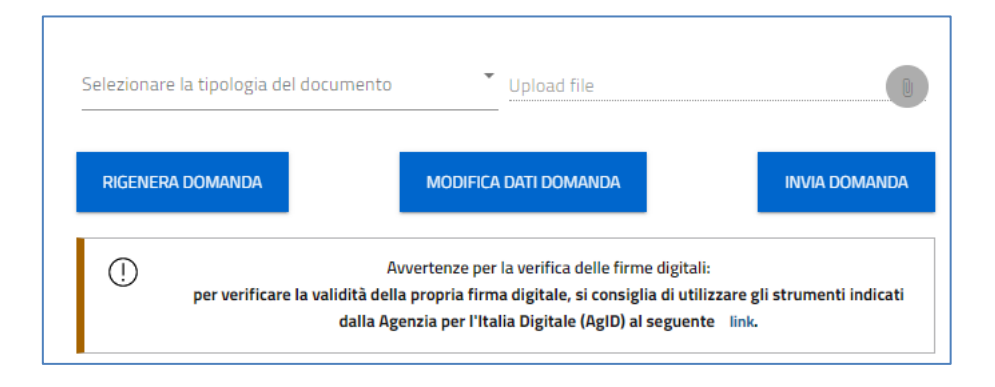

Qualora l'utente si renda conto di aver inserito delle informazioni errate, cliccando su *Modifica dati domanda* può nuovamente modificare i dati inseriti nelle diverse sezioni ma deve generare una nuova domanda e caricare nuovamente tutti gli allegati. Il sistema mostrerà un Alert con la richiesta di conferma dell'azione.

| Allegato 1 - Proposal template       | ninne Cania (2) n7m X L                                                                                                    |  |  |  |  |  |
|--------------------------------------|----------------------------------------------------------------------------------------------------|--|--|--|--|--|
| (]) La dime                          | Attenzione                                                                                                    |  |  |  |  |  |
| II tempo di cari                     | A seguito dell'invio della domanda non sarà più possibile apportare alcuna modifica.                                                                                                    |  |  |  |  |  |
| •                                    | Continuare?                                                                                                    |  |  |  |  |  |
| Selezionare la tipologia del docu    | ANNULLA OK                                                                                                    |  |  |  |  |  |
| RIGENERA DOMANDA                     | MODIFICA DATI DOMANDA INVIA DOMANDA                                                                                                    |  |  |  |  |  |
| ()<br>per verificare la validi<br>di | Avvertenze per la verifica delle firme digitali:<br>ità della propria firma digitale, si consiglia di utilizzare gli strumenti indicati<br>alla Agenzia per l'Italia Digitale (AgID) al seguente link. |  |  |  |  |  |

Cliccando su *Invia*, il sistema chiederà all'utente conferma dell'azione, segnalando che dopo l'invio non sarà possibile effettuare alcuna modifica alla domanda.

Dopo aver cliccato su *OK*, l'utente visualizza il numero di protocollo assegnato alla domanda, con il giorno e la data di invio.

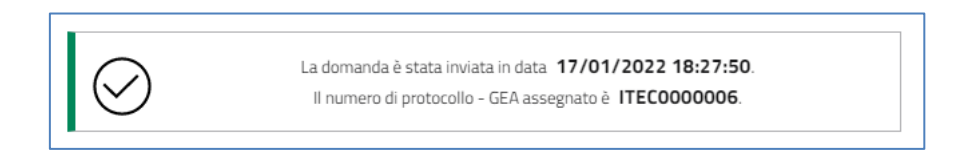

### Ricevuta di avvenuta presentazione della richiesta

Una volta inviata la domanda, essa apparirà con stato "Presentata". Accedendo dalla Home Page l'utente visualizza il pulsante *Scarica Ricevuta*.

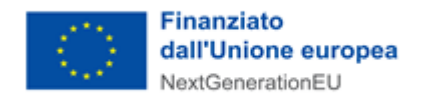

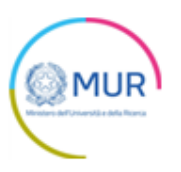

|                   | Den | ominazione | Data cr     | eazione        | Stato      | Data presentazione | Protocollo - GEA  | Det |
|-------------------|-----|------------|-------------|----------------|------------|--------------------|-------------------|-----|
| 3D92B             |     |            | 12/01/2     | 2022           | Presentata | 17/01/2022         | ITEC0000005       | (   |
| н                 | ome | Contatti   | Modulistica | Manuale Utente | Esci       |                    |                   |     |
| Codice domanda    |     |            |             |                |            | 87E8D92B           | DETTAGLIO DOMAND/ | 4   |
| Data Creazione    |     |            |             |                |            | 12/01/2022         | SCARICA RICEVUTA  |     |
| Denominazione     |     |            |             |                |            |                    |                   |     |
| Protocollo - GEA  |     |            |             |                |            | ITEC0000005        |                   |     |
| Data presentazion | e   |            |             |                |            | 17/01/2022         |                   |     |
| Stato domanda     |     |            |             |                |            | Presentata         |                   |     |

Tale pulsante consente all'utente di scaricare la ricevuta di avvenuta presentazione della domanda con il relativo codice del protocollo - GEA e con la relativa data e ora di avvenuta presentazione.